# Browser-Cache (Zwischenspeicher) leeren

Zum schnelleren Aufrufen von Websites werden im sogenannten Browser-Cache Daten gespeichert. Beim erneuten Aufrufen der Website müssen dadurch nicht alle Daten neu geladen werden. Dadurch kann es jedoch vorkommen, dass Änderungen an der Website nicht korrekt angezeigt werden bzw. immer noch die alten Daten sichtbar sind.

Um die Seiten zu aktualisieren, empfiehlt es sich, von Zeit zu Zeit, den Browser-Cache zu leeren. Dadurch werden die Daten der Website wieder von Grund auf neu geladen.

## Für den Internet Explorer ab 9.x

- Klicken Sie in der oberen Menüleiste auf "Extras" und wählen Sie anschliessend "Internetoptionen",
- Klicken Sie unter "Browserverlauf" auf "Löschen"
- Setzen Sie bei "Temporäre Internetdateien" ein Häckchen,
- Bestätigen Sie den Vorgang mit "Löschen"

## Für den Internet Explorer 7.x und 8.x

- Klicken Sie in der oberen Menüleiste auf "Extras" und wählen Sie anschliessend "Browserverlauf",
- Klicken Sie unter "Temporäre Internetdateien" auf "Dateien löschen",
- Bestätigen Sie den Vorgang mit "Ja",

# Für den Internet Explorer 6.x

- Klicken Sie in der oberen Menüleiste auf "Extras" und wählen Sie anschliessend "Internetoptionen",
- Klicken Sie unter "Allgemein" im Abschnitt "Temporäre Internetdateien" auf "Dateien löschen",
- Setzen Sie bei "Alle Offlineinhalte löschen" das Häkchen,
- Bestätigen Sie den Vorgang mit "OK",

## Für den Firefox ab 5.x (ev. auch schon frühere Versionen)

- Klicken Sie in der oberen Menüleiste auf "Chronik" und wählen Sie anschliessend "neueste Chronik löschen",
- Setzen Sie bei "Cache" das Häkchen,
- Bestätigen Sie den Vorgang mit einem Klick auf " jetzt löschen",

#### Für den Firefox ab 3.5.x

- Klicken Sie in der oberen Menüleiste auf "Extras" und wählen Sie anschliessend "neueste Chronik löschen",
- Setzen Sie bei "Cache" das Häkchen,
- Bestätigen Sie den Vorgang mit einem Klick auf " jetzt löschen",

#### Für den Firefox 3.x und 2.x

- Klicken Sie in der oberen Menüleiste auf "Extras" und wählen Sie anschliessend "Private Dateien löschen",
- Setzen Sie bei "Cache" das Häkchen,
- Bestätigen Sie den Vorgang mit einem Klick auf "Private Daten jetzt löschen",

#### Für den Firefox 1.x:

- Klicken Sie in der oberen Menüleiste auf "Extras" und wählen Sie anschliessend "Einstellungen",
- Klicken Sie unter "Datenschutz" auf "Cache", "Löschen",
- Bestätigen Sie den Vorgang mit "OK",

#### Für Safari ab 1.xl2.x

- Klicken Sie in der oberen Menüleiste auf "Safari" und wählen Sie anschliessend "Cache leeren",
- Klicken Sie auf "Leeren"

# Für Google Chrome

- Wählen Sie **Tools** aus.
- Wählen Sie Internetdaten löschen.
- Wählen Sie im daraufhin angezeigten Dialogfeld die Kontrollkästchen für die Arten von Daten aus, die entfernt werden sollen.
- Wählen Sie oben im Menü die Menge der zu löschenden Daten aus. Wählen Sie Gesamter Zeitraum, um alles zu löschen.
- Klicken Sie auf Internetdaten löschen.